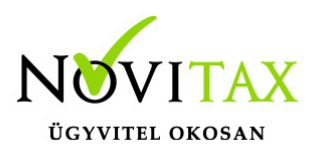

#### Regisztráció - Aktiválás - Csomag kiválasztás - Bejelentkezés

Kapcsolódó videó: https://novitax.hu/2022/02/webtax\_regisztracio/

A program az alábbi két linken található: Demo verzió: https://szamlazodemo.novitax.hu/

(ingyenes, 2 hónapig használható, de újra "megrendelhető" ingyenesen 2 hónapra)

Éles verzió: https://webtax.novitax.hu/

Weboldal megnyitása után a Regisztráció funkciót kell elindítani.

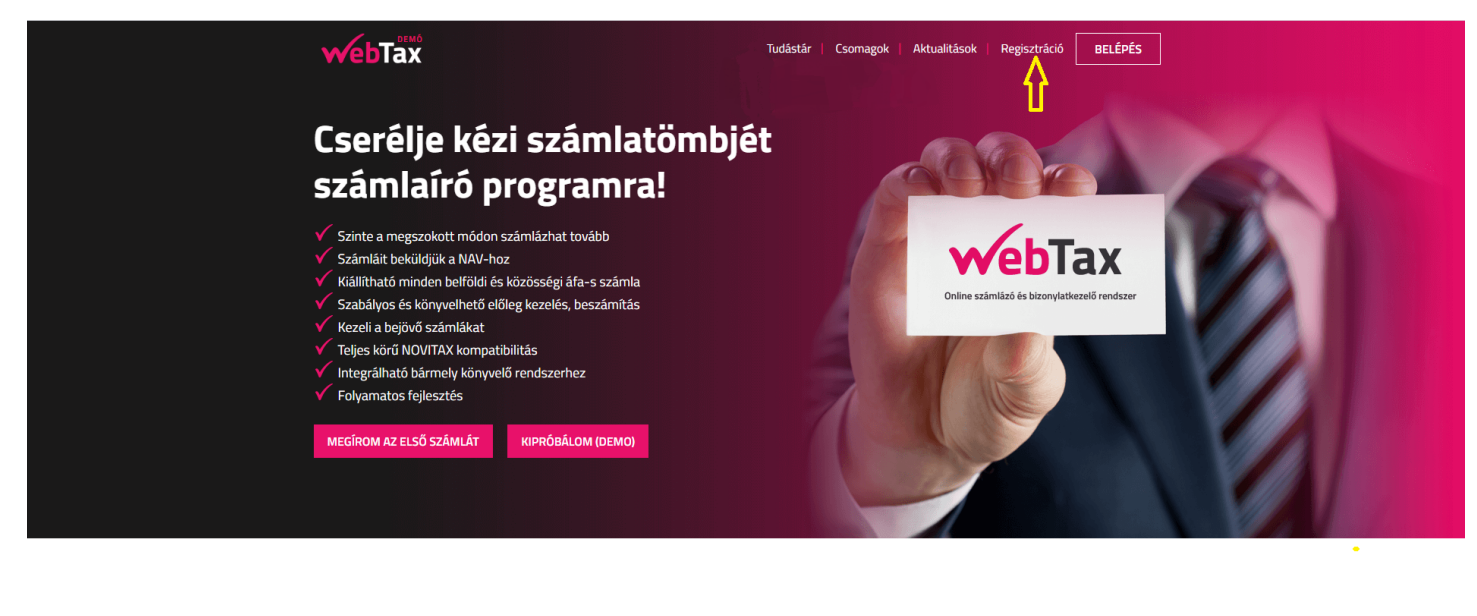

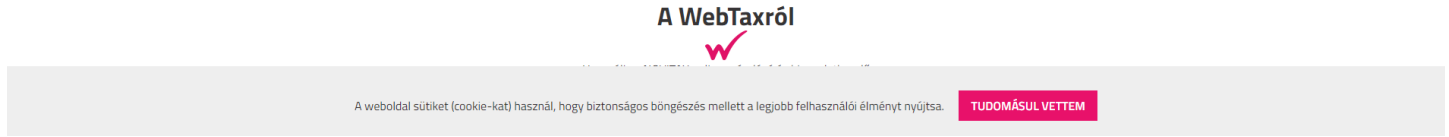

## www.novitax.hu

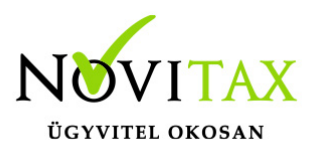

A képernyőn bekért adatok megadása és a weboldalon használt "sütik" elfogadása után kattintson a Regisztrálok gombra.

| <b>webTax</b>      | Tudástár   Csomagok   Aktualitások   Regisztráció BELÉPÉS                                                                        |
|--------------------|----------------------------------------------------------------------------------------------------|
|                    | Regisztráció                                                                                                    |
|                    | A WebTax kipróbálásának első lépése a felhasználói fiók létrehozása.<br>Kérjük, adja meg a következő adatait!                    |
|                    | Az Ön neve                                                                                                    |
|                    | E-mail címe                                                                                                    |
|                    | Jelszó                                                                                                    |
|                    | Jelszó megerősítése                                                                                                    |
|                    | Kijelentem, hogy az általános szerződési         feltételeket és az adatkezelési tájékoztatót         megismertem és elfogadtam. |
|                    | Regisztrálok                                                                                                    |
|                    | NOVITAX                                                                                                    |
|                    |                                                                                                    |
|                    | 2020 copyright NOVITAX   All rights reserved   webtax.novitax.hu   webtax@novitax.hu                                             |
| A weboldal sütiket | (cookie-kat) használ, hogy biztonságos böngészés mellett a legjobb felhasználói élményt nyújtsa.                                 |
|                    |                                                                                                    |

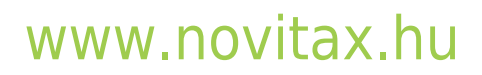

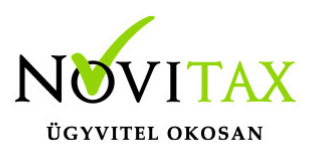

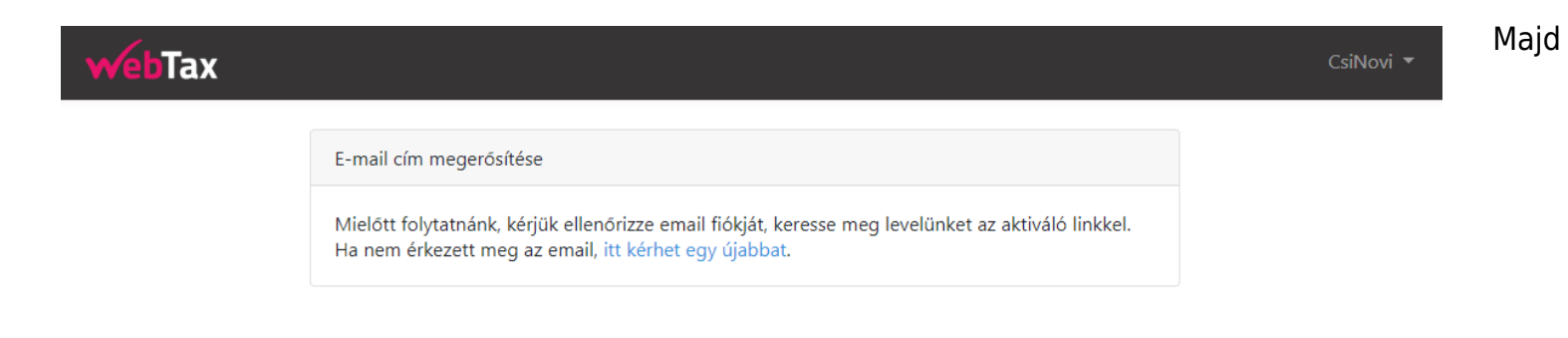

Nézze meg e-mail fiókját és keresse meg levelünket.

| +        | Levélírás            |               |                                       |                                                                                                    |  |  |
|----------|----------------------|---------------|---------------------------------------|----------------------------------------------------------------------------------------------------|--|--|
| <u> </u> |                      | Elsődleges    | 🚉 Közösségi                           | Promóciók                                                                                                    |  |  |
|          | Beérkező levelek     |               |                                       |                                                                                                    |  |  |
| *        | Csillagozott         | 🗄 🗖 🛧 Novitax | E-mail cím aktiválás - WebTax teszt T | isztelt Ügyfelünk! Kérjük kattintson az alábbi gombra email címének aktiválásához. E-mail cím aktiválás A fenti link 60 percig érvényes. Ha n |  |  |
| C        | Elhalasztott         |               |                                       |                                                                                                    |  |  |
| ≻        | Elküldött            |               |                                       |                                                                                                    |  |  |
|          | Piszkozatok          |               |                                       |                                                                                                    |  |  |
| $\sim$   | Továbbiak            |               |                                       |                                                                                                    |  |  |
| Me       | ət                   |               |                                       |                                                                                                    |  |  |
|          | Megbeszélés indítása |               |                                       |                                                                                                    |  |  |
|          | Csatlakozás          |               |                                       |                                                                                                    |  |  |
|          |                      |               |                                       |                                                                                                    |  |  |

#### <u>Aktiválás</u>

Az aktiváló e-mailre kattintva megnyílik

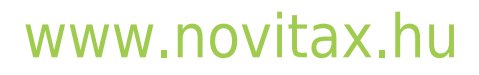

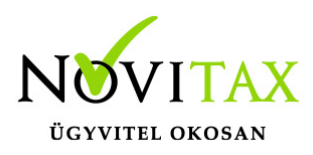

| - | Novitax <noreply@novitax.hu><br/>címzett: én ▼</noreply@novitax.hu>                                                                                                    |
|---|----------------------------------------------------------------------------------------------------|
|   | WebTax teszt                                                                                                    |
|   | Tisztelt Ügyfelünk!                                                                                                    |
|   | Kérjük kattintson az alábbi gombra email címének aktiválásához.                                                                                                    |
|   | A fenti link 60 percig érvényes.                                                                                                    |
|   | Ha nem On kezdeményezte a fiók létrehozását, akkor kérjük hagyja<br>figyelmen kívül ezt a levelet.                                                                                                    |
|   | Üdvözlettel,<br>WebTax teszt                                                                                                    |
|   | Ha a "E-mail cím aktiválás" gombra kattintva nem történik semmi, akkor másolja be a<br>böngészőjébe a következő címet: <u>https://szamlazodemo.novitax.hu/email/verify/279/d7cb740</u><br>806f1c1d4d3f4b9d87cae7f46814de02e?expires=1596442505&signature=a6ae6e715aefab603<br>505fbe0a296f99718fad982710c8071be895108c42a69af |
|   | © 2020 WebTax teszt. All rights reserved.                                                                                                    |

a WebTax rendszer és a Cég rögzítését kezdheti el.

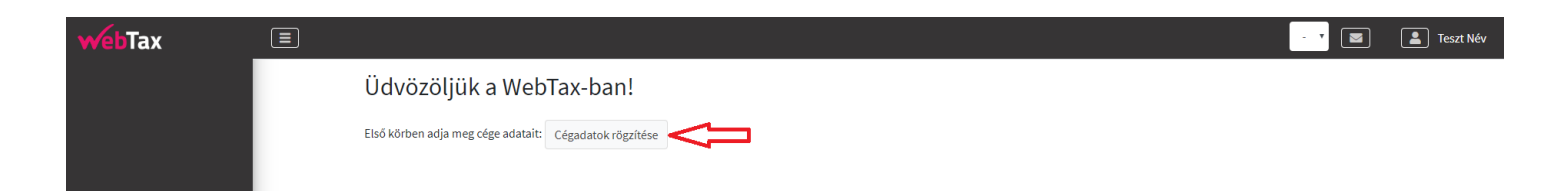

A Cégadatok megadásán kívül, fontos megadni, hogy KATA-s (Kisadózó) és/vagy Pénzforgalmi elszámolású -e a cége, illetve, hogy egyszeres vagy kettős a könyvelést vezet. (Ha ezekkel az információkkal nincs teljesen tisztában akkor regisztráció előtt konzultáljon Könyvelőjével!)

## www.novitax.hu

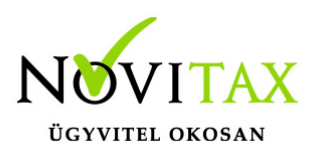

Demo rendszer képe:

| webTax            |                                                                                            |                    |                                |                         | - 👻 🔳 Webtax Vilmos |
|-------------------|--------------------------------------------------------------------------------------------|--------------------|--------------------------------|-------------------------|---------------------|
| <b>?</b> Tudástár | Cég létrehozása                                                                            |                    |                                |                         |                     |
|                   | Kérjük töltse ki a Cég adatait.                                                            | xat                | xat                            |                         | xat                 |
|                   | Számlán szereplő név *                                                                     | Cég adószár        | na*                            | Cég EU adószáma         | 10 <sup>1</sup>     |
|                   | WebTax Kft.                                                                                | 13443966-2-44      |                                |                         |                     |
|                   | Csoportos adószám                                                                          | Nyilvántartá       | si szám (egyéni vállalkozók) 🕫 | Telefonszám *           |                     |
|                   |                                                                                            |                    |                                |                         |                     |
|                   | Ország                                                                                     | Iránvítószán       | n <b>*</b>                     | Település *             |                     |
|                   | Magyarország                                                                               | ✓ 1105             |                                | Budapest                |                     |
|                   | Közterület neve *                                                                          | Közterület jellege | Házszám                        | Épület Lépcsőh.         | Emelet Ajtó         |
|                   | Csősztorony                                                                                | utca               | ✓ 1                            | <b>,</b>                |                     |
|                   | Könyvelés módja                                                                            |                    | Tat                            | Pénzforgalmi elszámolás | · Tat               |
|                   | Kettős könyvelés                                                                           | Π~                 | 180                            |                         | 180                 |
|                   | Kettős könyvelés<br>Egyszeres könyvelés<br>* a csillaggal jelölt mezők kitöltése kötelező! | <b>V</b>           | 140                            |                         | 112                 |
|                   |                                                                                            | -                  | Cég létrehozása                |                         |                     |

#### Éles rendszer képe:

|  | 1/3. lépés - A cég alapad | atainak megadása                                          |                |          |                                           |                 |                  |        |      |
|--|---------------------------|-----------------------------------------------------------|----------------|----------|-------------------------------------------|-----------------|------------------|--------|------|
|  | Számlán szereplő név *    | Cég adószáma *                                            |                |          | Cég EU                                    | Cég EU adószáma |                  |        |      |
|  | Webtax Csilla             | 13443966-2-44<br>Nyilvántartási szám (egyéni vállalkozók) |                | HU13443  | HU13443966<br>Telefonszám *<br>0612632363 |                 |                  |        |      |
|  | Csoportos adószám         |                                                           |                | Telefor  |                                           |                 |                  |        |      |
|  |                           |                                                           |                | 06126323 |                                           |                 |                  |        |      |
|  |                           |                                                           |                |          |                                           |                 |                  |        |      |
|  | Ország                    |                                                           | Irányítószám * |          | Telepü                                    | Település *     |                  |        |      |
|  | Magyarország              | ~                                                         | 1105           |          |                                           | Budapes         |                  |        |      |
|  | Közterület neve *         | Közterület jel                                            | lege           |          | Házszám                                   | Épület          | Lépcsőh.         | Emelet | Ajtó |
|  | Csősztorony               | utca                                                      |                | ~        | 1                                         |                 |                  |        |      |
|  | Könyvelés módja           |                                                           | kata 🗆 <       | 3        |                                           | Pénzfo          | galmi elszámolás |        |      |
|  | Kettős könyvelés          | ~                                                         |                |          |                                           |                 |                  |        |      |
|  | Kettős könyvelés          | 1                                                         |                |          |                                           |                 |                  |        |      |

# www.novitax.hu

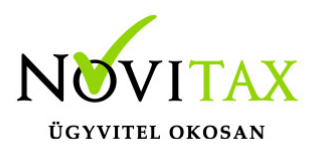

Ezt követően a megrendelni kívánt csomag választható ki.

A Demo verzióban <u>nincs</u> csomag választási lehetőség. Fontos, hogy az Demoban rögzített adatok nem mennek át az éles rendszerbe. A Demo program ingyenes, 2 hónapig használható, majd újabb 2 hónapra meghosszabbítható az érvényessége.

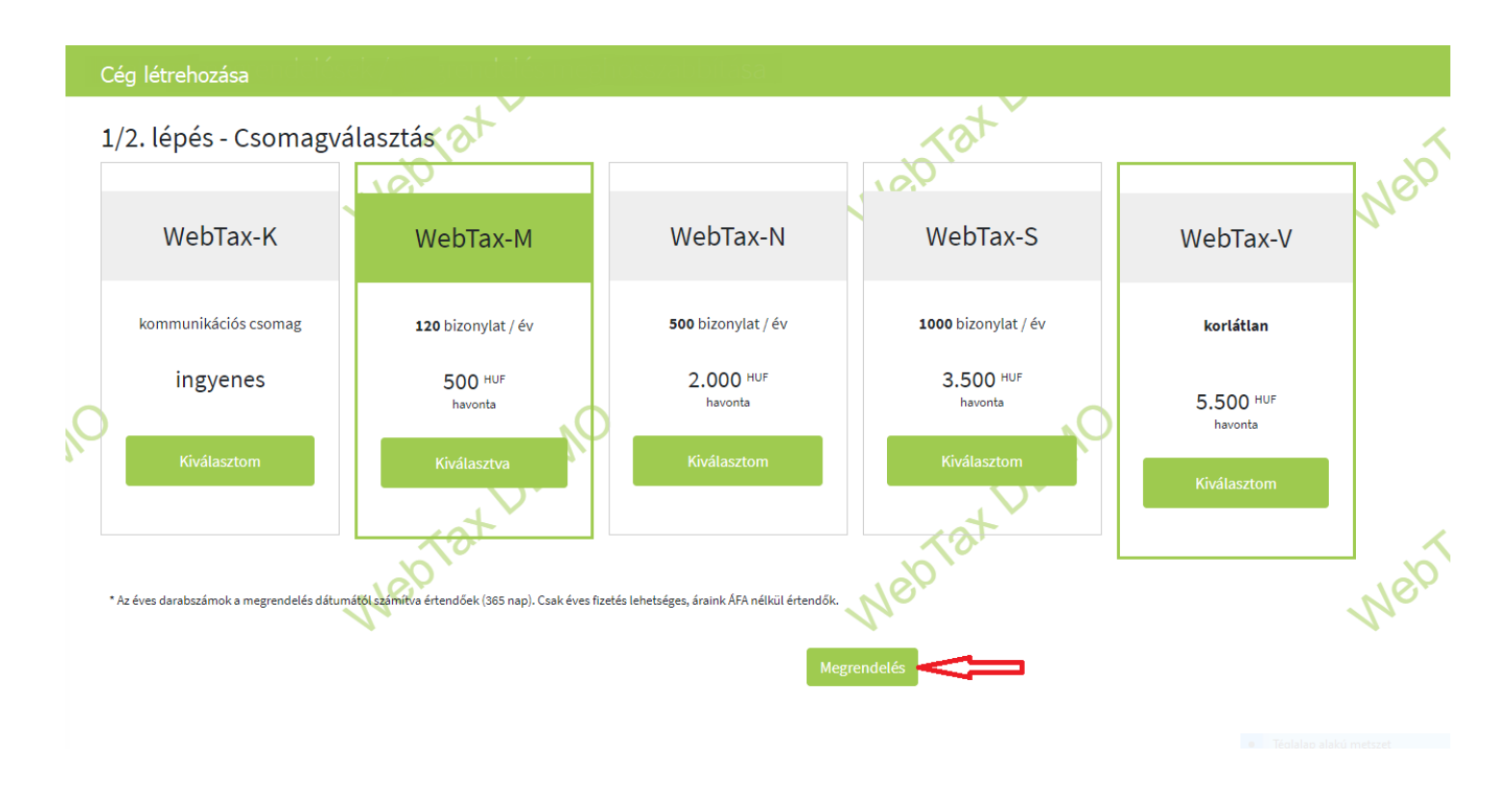

Majd a fizetési mód választható ki:

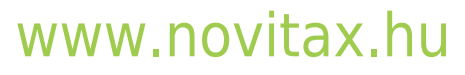

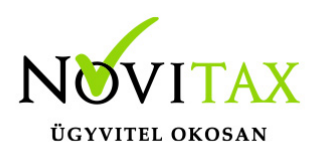

| webTax            |                                                                                                    | - 👻 🔳 WebTax Csilla |
|-------------------|----------------------------------------------------------------------------------------------------|---------------------|
| <b>?</b> Tudástár |                                                                                                    |                     |
|                   | 3/3. lépés - Fizetési mód kiválasztása<br>A kiválasztott csomag:-                                                                                                    |                     |
|                   | A csomag nettó havidíja:                                                                                                    |                     |
|                   | Fizetendő összesen: -                                                                                                    |                     |
|                   | Kérjük válassza ki, hogyan szeretné kiegyenlíteni a programhasználati díjat!                                                                                                    |                     |
|                   | átutalás     Átutalást választva a rendelés feldolgozását követően e-mailben díjbekérőt küldünk Önnek, amit kiegyenlítve tudja megkezdeni a számlázást.                          |                     |
|                   | bankkártya<br>Ezt a lehetőséget választva átirányítjuk Önt a SimplePay felületére, ahol bankkártyával rögtön kiegyenlítheti a díjat, és perceken belül megkezdheti a számlázást! | Simplepay           |
|                   | Csomagválasztás Cég létrehozása                                                                                                    |                     |

- átutalásos fizetési mód, ekkor díjbekérőt küldünk az Ön által regisztrált e-mail címre. Ennek az átfutása, a megrendeléstől számított körülbelül 1 nap (függően az Ön által küldött átutalástól). A köztes időben számlázni még nem tud, de a törzsadatokhoz, a beállításokhoz hozzáfér.
- bankkártyás fizetési mód, ebben az esetben a program számlázási részét is azonnal tudja használni. A bankkártyás fizetésről a számlát megküldjük.

A rendszer jelzi, hogy a Cég rögzítésre került. A WebTax rendszert elkezdheti használni a rögzített céggel.

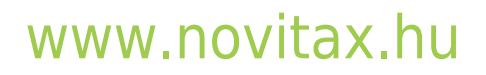

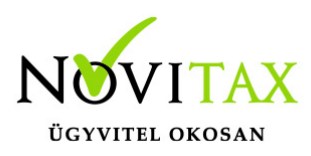

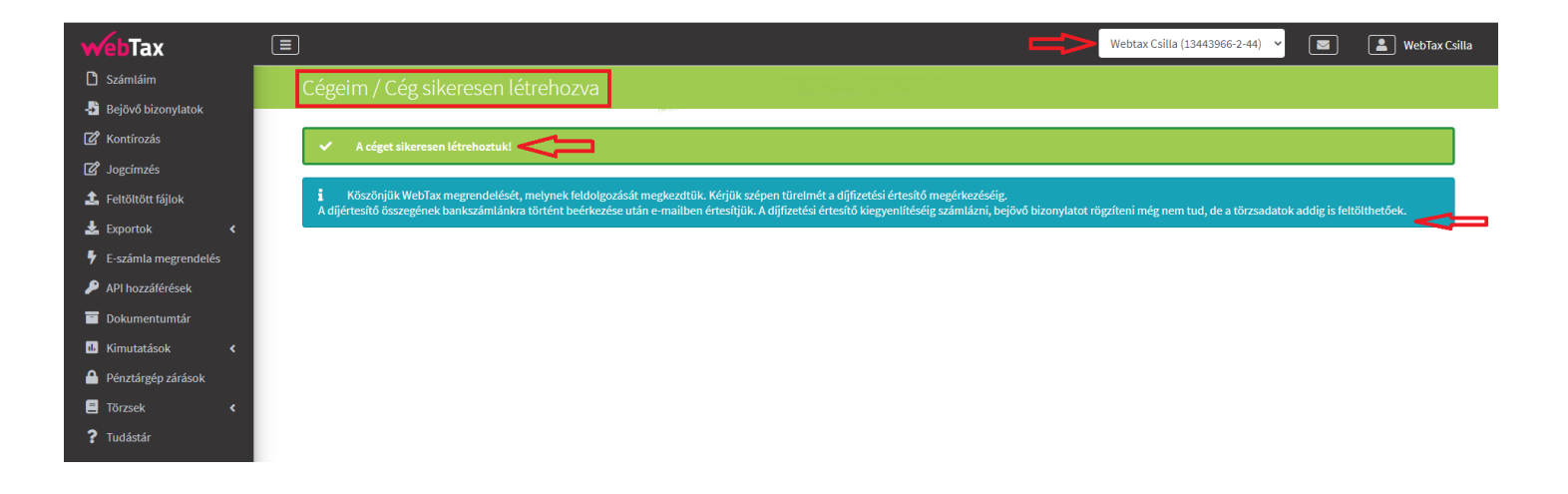

Bejelentkezés A főmenüben a Belépés gombra kattintás után

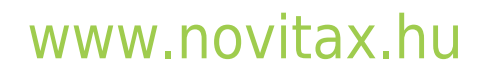

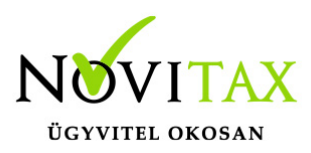

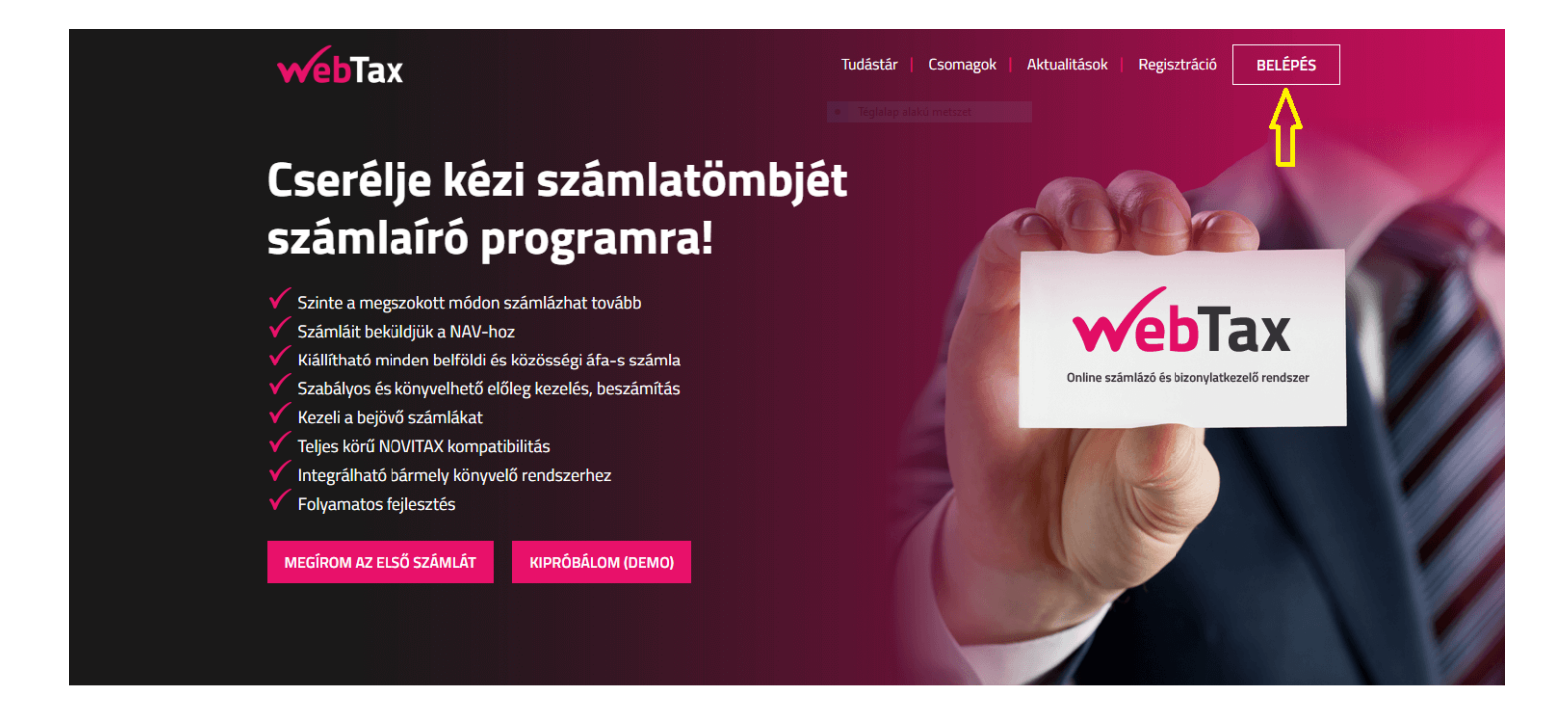

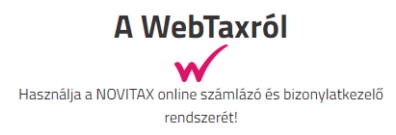

100%

Az e-számlatömbök használatának további előnye, hogy WebTax figyelmezteti, ha számláját nem a mindenkor érvényes

adható meg az e-mailcím és jelszó, melyet a regisztrációkor megadott:

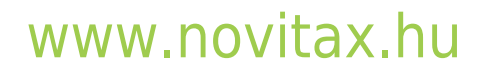

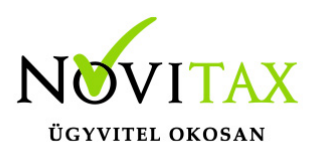

| webTax |                            | Tudástár   Csomagok                         | Aktualitások Regisztráció | BELÉPÉS |  |
|--------|----------------------------|---------------------------------------------|---------------------------|---------|--|
|        | Bejelentkezés              | <ul> <li>Téglalap alakú metszet</li> </ul>  |                           |         |  |
|        | E-mail cím                 | novitaxproba@gmail.com                      |                           |         |  |
|        | Jelsző                     |                                             |                           |         |  |
|        |                            | Maradjak bejelentkezve                      |                           |         |  |
|        |                            | Bejelentkezés Elfelejtette a jelszavát?     |                           |         |  |
|        |                            |                                             |                           |         |  |
|        |                            | NOVITAX                                     |                           |         |  |
|        | 2020 convertet NOVITAX     | UGYVITELI SZOFTVEREK                        |                           |         |  |
|        | 2020 copyright NOVITAX   A | ii rights reserved   webtax.novitax.nu   we | DLAX(WHOVILAX.HU          |         |  |

#### FONTOS!

2020. július 1-től az ÁFA tartalmától függetlenül minden belföldi vállalkozás részére, és 2021. január 1-jétől a nem adóalanyoknak történő értékesítésről, valamint a közösségi, és közösségen kívüli értékesítésről is kötelező adatot szolgáltatni!

NAV online adatbeküldéshez szükséges adatok megadása nélkül számla kiállítására nincs lehetősége! Erről bővebb leírást itt talál.

A számlázóprogramot a szolgáltatás igénybevételét követő 30 napon belül a NAV-hoz be kell jelenteni. Bővebb információkat erről a itt talál. **Figyelem! 2021. január 4-én ez a szabály hatályát vesztette!** Az egyes bizonylatolással kapcsolatos közvetett adózási tárgyú miniszteri rendeletek módosításáról szóló 17/2020. (XII. 30.) PM rendelet 3-5. §-ai alapján a SZAMLAZO nyomtatványon teljesítendő bejelentési, adatszolgáltatási kötelezettség 2021. január 4-én

## www.novitax.hu

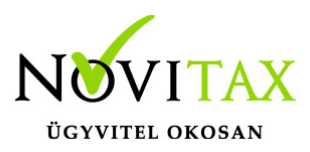

vesztette hatályát. Ennek megfelelően 2021. január 4-ét vagy azt követően keletkezett tények és jogviszonyok tekintetében – összhangban a jogalkotásról szóló 2010. évi CXXX. törvény 15. § (1) bekezdésében foglaltakkal – már nem áll fenn bejelentési, illetve adatszolgáltatási kötelezettség.

Fentiek értelmében a Számlázó program bejelentésével kapcsolatos funkció törlésre került.

#### Üdvözöljük a WebTax-ban!

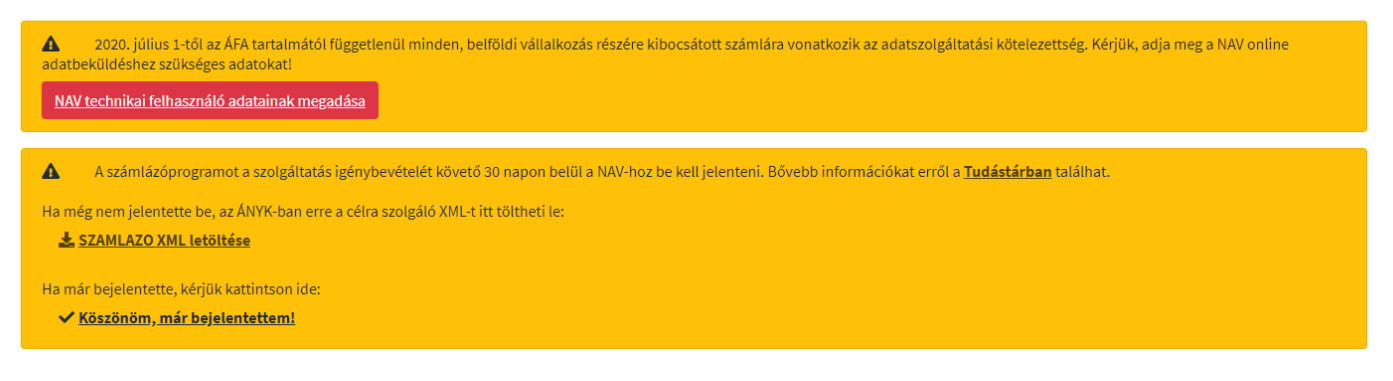

Weboldalon történt e-mailcím regisztrálása

Amennyiben a WebTax rendszerbe meghívó nélkül regisztrál egy Felhasználó az e-mailcíme megadásával, a postafiókjába érkezik egy e-mail, melyben e-mailcíme aktiválására hívja fel a figyelmet.

# www.novitax.hu

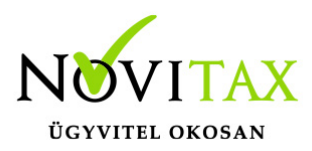

WebTAX

#### Tisztelt Ügyfelünk!

Kérjük kattintson az alábbi gombra email címének aktiválásához.

E-mail cím aktiválás

Ha nem Ön kezdeményezte a fiók létrehozását, akkor kérjük hagyja figyelmen kívül ezt a levelet.

Üdvözlettel, WebTAX teszt

Ha az "E-mail cím aktiválás" gombra kattintva nem történik semmi, akkor másolja be a bngészőjébe a következő címet: <u>https://szamlazodemo.novitax.hu/email/verify</u> /29?expires=1569496561& signature=0147fe2aad8fdfb21122135725e86b7d90d26e7857f9babbb49d98515bd1132f

© 2019 WebTAX teszt. All rights reserved.

Aktiválás után a WebTax online számlázó weboldala nyílik meg. Itt az adatok még üresek és abban az esetben lesz látható számára a már az Adminisztrátor által létrehozott Cég, ha Tőle meghívót kap.

## www.novitax.hu

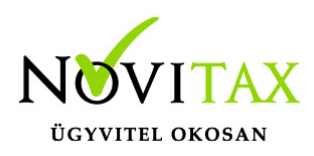

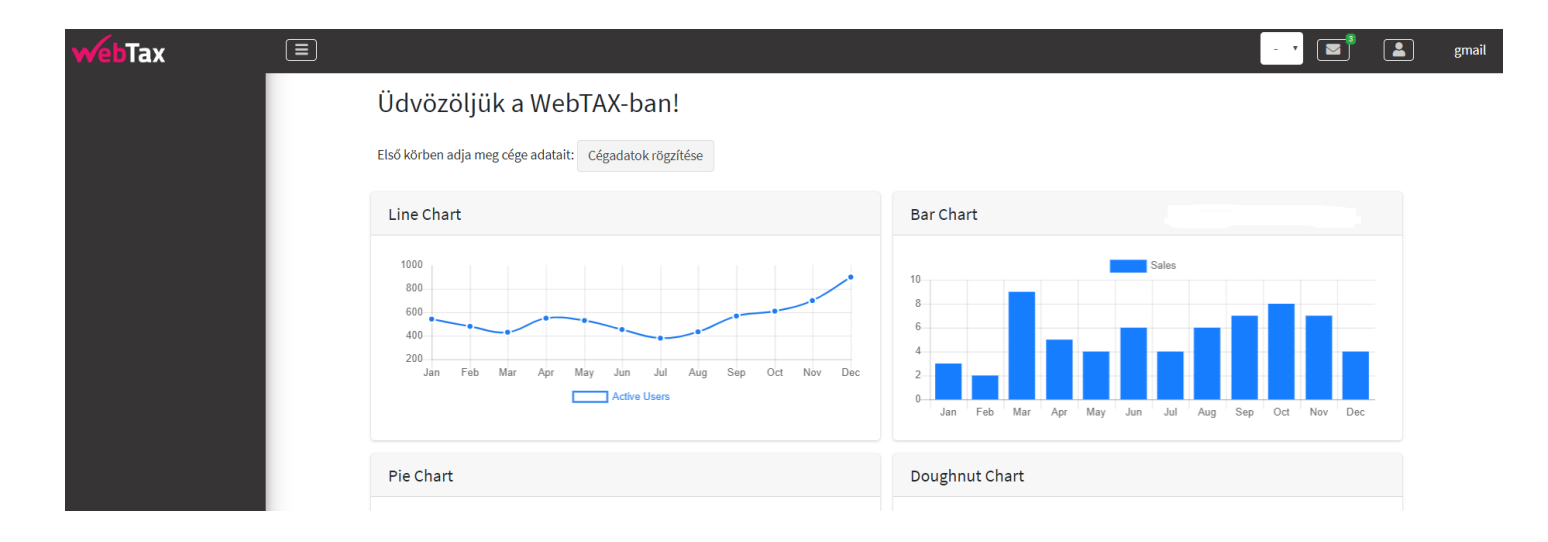

Ebben az esetben a meghívó nem fog már linket tartalmazni, csak egy értesítést, hogy a WebTax rendszerben x Céghez meghívója érkezett.

A Cég létrehozója (Adminisztrátor) pedig jogosultságokat adhat meg, hogy mely Céget és mely menüket érheti el.

#### Meghívás a cégbe

Ennek a menüpontnak a segítségével lehetősége van arra, hogy egy Cégbe meghívjon felhasználókat, akik ugyanazt a Céget látják és használják majd.

(Javasoljuk, hogy olyan személyeket vonjanak be, amelyekkel egyeztettek, és nem fogja őket meglepetésként érinteni az aktiváló e-mail.)

Ennek leírását itt találja.

# www.novitax.hu